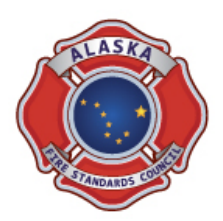

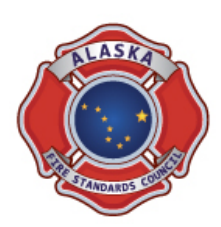

The AFSC has revised the Test Notification Form submittal process. Effective immediately the test request process is available for electronic submittal through the IMPACT database. Electronic submittal is the AFSC the required method for receipt of test notification requests.

EffectiveJanuary 1, 2015, an entity that is submitting a test request for a course level **not previously approved** is required to submit an \*<u>AFSC Test Request Self-Assessment</u> form. This form is also required for an entity that the AFSC previously approved for a level of certification that the AFSC revised since the entity last requested a certification exam.

For example, in 2015 the AFSC directive reference for FFI changed from the 2008 to 2013 edition of the 1001 standard. If an entity last tested FFI in the summer of 2014 and is requesting to test in the spring of 2015 then the <u>AFSC Test Request Self-Assessment</u> is required. Upon review and approval, the AFSC will update the approved level of the entity in the <u>IMPACT</u> system. An entity is only required to submit this once after a standard/directive revision, and is valid until the next revision to the directive occurs.

\*Justification- the self-assessment references required course approval information not previously confirmed by the AFSC. This document serves as a checklist to ensure an entity is prepared to test for a specific examination level.

See the information below for and explaination on how to initiate an electronic notification request.

The AFSC Test Notification Form submittal process is available for electronic submittal through the <u>IMPACT</u> database. Designated training and chief level personnel are able to access to the test notification process once logged into the system.

1. Begin by logging into the database website located at <u>https://www.akimpact.org</u>.

| Alaska IMPACT System                                                                                                    |  |  |  |  |  |  |  |  |
|----------------------------------------------------------------------------------------------------|--|--|--|--|--|--|--|--|
|                                                                                                    |  |  |  |  |  |  |  |  |
| Interagency Modular Portal for Alaska Certification and Training<br>(IMPACT)                                                                                                    |  |  |  |  |  |  |  |  |
| Welcome to the Interagency Modular Portal for Alaska Certification and Training (IMPACT) hosted by the<br>Department of Public Safety Alaska Fire Standards Council (AFSC), and the Village Public Safety Officer<br>(VPSO) program.                                                                                                    |  |  |  |  |  |  |  |  |
| You are at the initial login page for public safety training and certification. Please follow the login instructions that were included with the link that you received from akdps@akimpact.org.                                                                                                    |  |  |  |  |  |  |  |  |
| Your initial login to this site will include confirmation of information related to your existing or recently created record. You will have the option to change some personnel information within your record, such as your temporary password, email address, mailing address, and phone contacts.<br>Contact an AKIMPACT administrator to request other changes related to training and certification records or transcripts. Please contact <u>akdps@akimpact.org</u> if your record requires edits or changes. |  |  |  |  |  |  |  |  |
| Login for Authorized Personnel Only!                                                                                                    |  |  |  |  |  |  |  |  |
| Enter User Name                                                                                                    |  |  |  |  |  |  |  |  |
| Enter Password                                                                                                    |  |  |  |  |  |  |  |  |
| Logon                                                                                                    |  |  |  |  |  |  |  |  |
| I forgot or don't know my username or password                                                                                                    |  |  |  |  |  |  |  |  |
| For information about any of the programs please click on the following links :<br><u>Alaska Fire Standards Council</u><br><u>VPSO Program</u>                                                                                                    |  |  |  |  |  |  |  |  |
|                                                                                                    |  |  |  |  |  |  |  |  |

2. Check that your access level is correct by looking for the word (**Chief**) in the top left corner of your introduction page menu bar. If the word is (**User**), contact the AFSC if you are the designated training member authorized to access your department certification information.

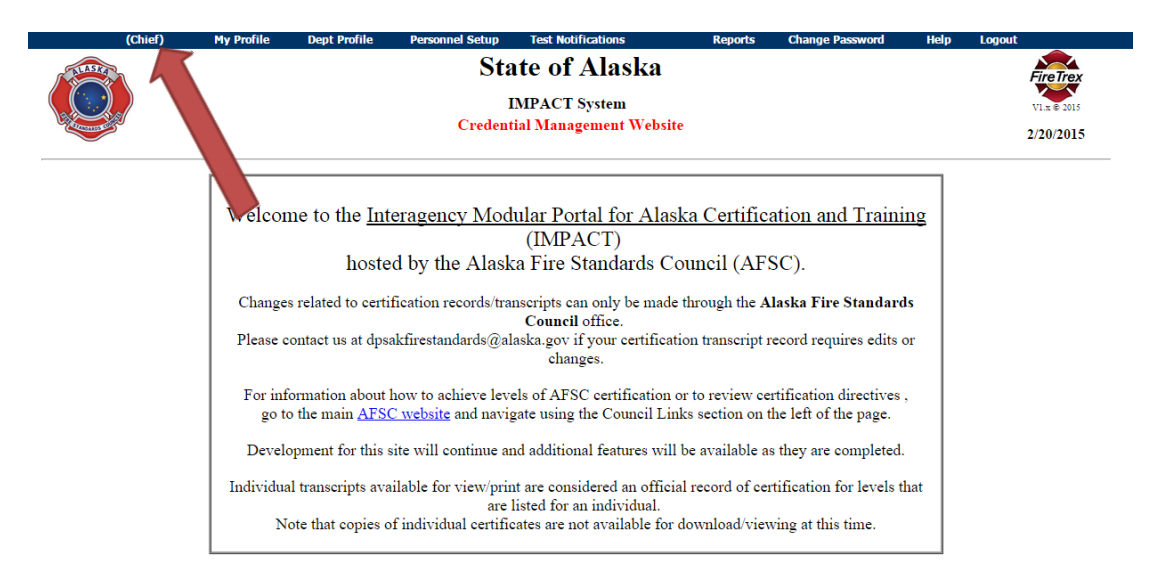

3. Go to the "Test Notifications" tab and select "New Test Notification" from the dropdown list.

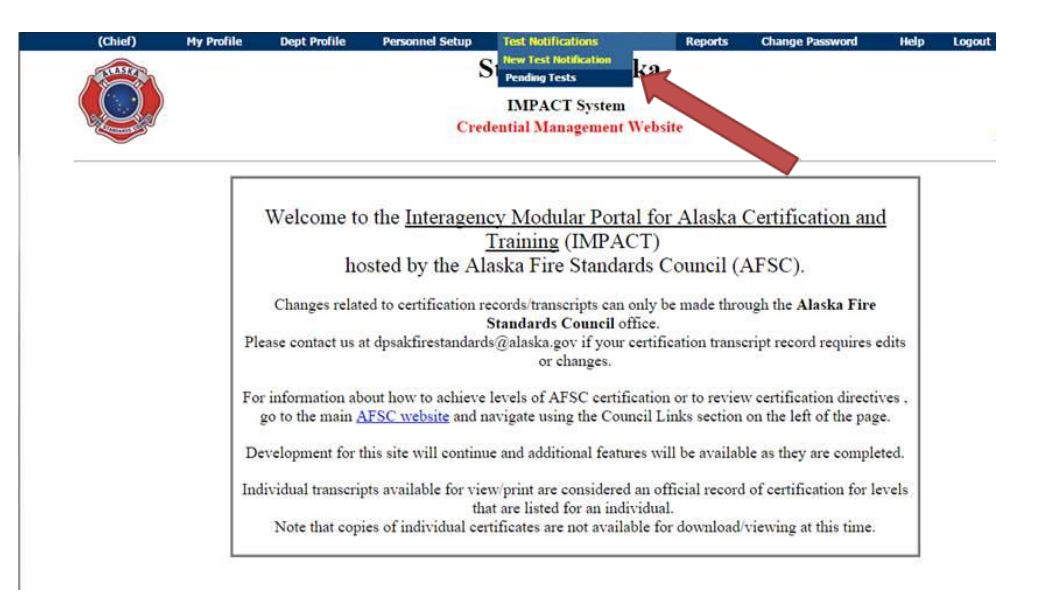

4. Select the "Start the Process" button and follow the information prompts

|                                                                                                    | (Chief)                                                                                                    | My Profile                                                                              | Dept Profile  | Personnel Setup | Test Notifications                                   | Reports         | Change Password       | Help       | Logout    |           |  |
|----------------------------------------------------------------------------------------------------|----------------------------------------------------------------------------------------------------|-----------------------------------------------------------------------------------------|---------------|-----------------|------------------------------------------------------|-----------------|-----------------------|------------|-----------|-----------|--|
|                                                                                                    |                                                                                                    |                                                                                         |               | St              | ate of Alaska<br>IMPACT System                       |                 |                       |            |           |           |  |
| A DAMANON CON                                                                                                    | 50                                                                                                    |                                                                                         |               | Creder          | itial Management Website                             | •               |                       |            |           | 2/20/2015 |  |
|                                                                                                    |                                                                                                    |                                                                                         |               |                 |                                                      |                 |                       |            |           |           |  |
| Test Request Process                                                                                                    |                                                                                                    |                                                                                         |               |                 |                                                      |                 |                       |            |           |           |  |
| The Online Test Request process has multiple steps as listed below. Each step must be completed before moving on to the next step. |                                                                                                    |                                                                                         |               |                 |                                                      |                 |                       |            |           |           |  |
| You will be able to leave the process and return at a later time to continue the process.                                          |                                                                                                    |                                                                                         |               |                 |                                                      |                 |                       |            |           |           |  |
| 1                                                                                                    | Department Profile Validation You will be asked to verify the contact information for your department.               |                                                                                         |               |                 |                                                      |                 |                       |            |           |           |  |
| S                                                                                                    | Step 1 - Course and Test Dates You will enter the start and end dates, and the test dates, of the course.            |                                                                                         |               |                 |                                                      |                 |                       |            |           |           |  |
| 5                                                                                                    | Step 2 - Tes                                                                                                    | rep 2 - Test Locations You will enter the written and practical locations for the test. |               |                 |                                                      |                 |                       |            |           |           |  |
| 5                                                                                                    | Step 3 - Test LevelsYou will select the levels for the test.                                                         |                                                                                         |               |                 |                                                      |                 |                       |            |           |           |  |
| 5                                                                                                    | Step 4 - Tes                                                                                                    | st Personne                                                                             | 1             | Yo              | u will enter the number of ca                        | ndidates, and c | an enter the names of | those atte | nding the | iest.     |  |
|                                                                                                    | Step 5 - Te                                                                                                    | st Contacts                                                                             | 5             | Yo              | You will enter the contact information for the test. |                 |                       |            |           |           |  |
| S                                                                                                    | Step 6 - No                                                                                                    | tes, Accom                                                                              | odations, & A | Affidavit Yo    | u will be required to acknowl                        | edge several sp | ecial notes.          |            |           |           |  |
| S                                                                                                    | Step 7 - Review and Submittal You will have the opportunity to review the information before submitting the Test Req |                                                                                         |               |                 |                                                      |                 |                       |            | Test Requ | est.      |  |
|                                                                                                    |                                                                                                    |                                                                                         |               | [               | Start the Process                                    |                 |                       |            |           |           |  |